## To check coverage for an ICD 10 Code or to see if there are available codes for coverage, select **Medical Necessity Verification.**

## Marah Bush Lincoln Laboratory Services

| Powered by Sunquest Atlas • Version 2022.1.53.4<br>Sunquest Atlas IM - Medical Necessity Verification  | This window will pop up where you can select                                                                                     |
|----------------------------------------------------------------------------------------------------|----------------------------------------------------------------------------------------------------|
|                                                                                                    | your test from the top drop down and a diagnosis                                                                                 |
| Test Chast List                                                                                        | code from the bottom drop down and click on                                                                                      |
|                                                                                                    | Verify Coverage to see if it could cover according                                                                               |
|                                                                                                    | to Medicare guidelines. This can be done for multiple tests at once. Whichever test is highlighted                               |
| Code Test Diagnosis Codes Coverage                                                                     | is the test the diagnosis code will be applied to.                                                                               |
| T4 Free T4 Free E03.8 covered                                                                          | ICD 10 codes can be deleted using the <b>Delete</b>                                                                              |
| Remove Selected 🗄 Select All 🦨 Delete Diag. Codes Verify Coverage 🛛 🖓 View Policy Text English 🗸 🖨 ABN | Diag Codes button.                                                                                                    |
| Diagnosis Code Mnemonic                                                                                | may include frequency limitations not                                                                                            |
| Diagnosis Code In View Deligy Tayt click on the CDT code to see                                        | available to show.                                                                                                    |
| one of the following information boxes on ICD                                                          |                                                                                                    |
| 10 codes for the selected test.                                                                        | OR CIICK ON VIEW POILCY Text to see if there are                                                                                 |
|                                                                                                    | available ICD TO Codes to view for a specific test.                                                                              |
| Insurance Provider Medicare                                                                            |                                                                                                    |
|                                                                                                    |                                                                                                    |
| Surguest A                                                                                             | tlas" 🗴                                                                                                    |
| E03.8 OTHER SPECIFIED HYPOTHYROIDISM                                                                   | lext for Order Code [Factor V Leiden {F5} K506Q Mutation-ARUP] /<br>V Leiden {F5} R506Q Mutation-ARUP]<br>nc Provider [Medicare] |
| СРТ                                                                                                    | Code Description Diagnosis Code Technologion                                                                                     |
| 81241                                                                                                  | Exclude                                                                                                    |
|                                                                                                    |                                                                                                    |
|                                                                                                    |                                                                                                    |
| Policy '                                                                                               | Text for Selected CPT Code: 81.41                                                                                                |
| СРТ СС                                                                                                 | ode : 81241                                                                                                    |
| Non-Ct<br>Diagno                                                                                       | overed Diagnoses<br>osis-CM Codes                                                                                                |
| Sunquest Atlas™                                                                                        | - [999.99]                                                                                                    |
| Diagno:<br>Policy Text for Order Code [Vit D 25] / [Vitamin D 25 Hydroxy]                              | sis codes not found<br> 0] - [ <b>2999.99</b> ]                                                                                  |
| Insurance Provider [Medicare]                                                                          | CHOLERA DUE TO VIBRIO CHOLERAE 01, BIOVAR ELTOR                                                                                  |
| CPT Code Description Diagnosis Code A01 - T                                                            | YPHOID AND PARATYPHOID FEVERS * DO NOT USE *                                                                                     |
| 82306 Include A01.0 -                                                                                  |                                                                                                    |
|                                                                                                    |                                                                                                    |
| Sunguest Atlas™                                                                                        | ×                                                                                                    |
| Policy Text for O                                                                                      | rder Code [ESR] / [Erythrocyte Sedimentation Rate]                                                                               |
| Policy Text for Selected CPT Code: 82306                                                               | er [Medicare] Description Diagnosis Code                                                                                         |
| CPT Code : 82306                                                                                       | nul                                                                                                    |
| Covered Diagnoses<br>Diagnosis-CM Codes                                                                |                                                                                                    |
|                                                                                                    |                                                                                                    |
| [A15.0] - []<br>A15.0 - TUBERCULOSIS OF LUNG                                                           | Nected CBT Code: \$1652                                                                                                    |
| [A15.4] - [] No Diagnosis Code                                                                         | Range found for this CPT                                                                                                    |
| A15.4 - TUBERCULOSIS OF INTRATHORACIC LYMPH NODES                                                      |                                                                                                    |
| A15.5 - TUBERCULOSIS OF LARYNX, TRACHEA AND BRONCHUS                                                   |                                                                                                    |
| [A15.6] - []                                                                                           |                                                                                                    |
| ок                                                                                                    |                                                                                                    |
|                                                                                                    | $\mathbf{X}$                                                                                                    |
|                                                                                                    |                                                                                                    |
|                                                                                                    |                                                                                                    |
| *There are three options you may see in <u>View Policy Text</u> , depending or                         | n test coverage.                                                                                                    |
| The one you WANT is INCLUDE;COVERED DIAGNOSES- this should s                                           | how ICD 10 Codes that                                                                                                    |
| Medicare has proposed for coverage.                                                                    |                                                                                                    |

If it says **EXCLUDE**; NON-COVERED DIAGNOSES do not look at the list, it means most likely nothing will cover the test and NULL mean there are no specific ICD 10 Codes available.